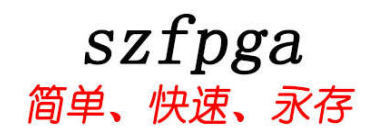

# ABlaster II 用于 Intel FPGA 高速编程设备

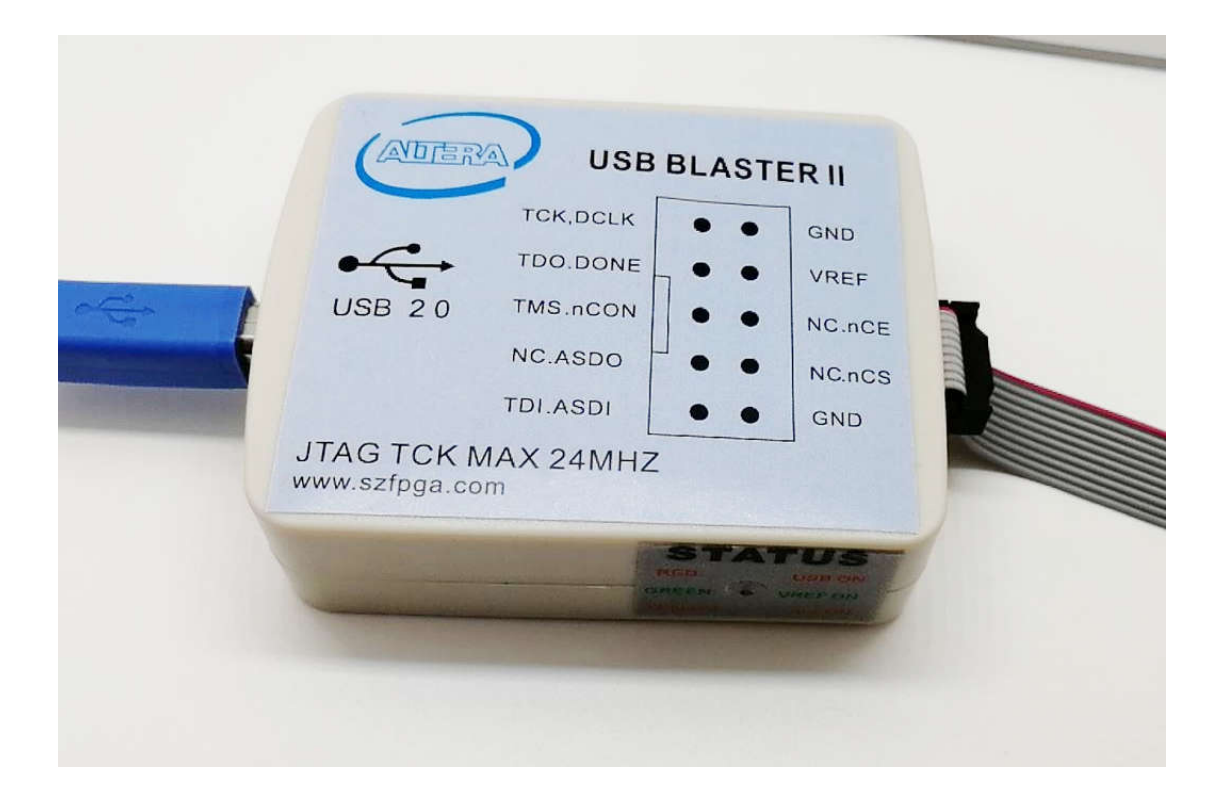

| 文档版本号 | 更新内容                 |
|-------|----------------------|
| V1.0  | 2021年6月5日创建          |
| V1.1  | 2021年12月21日创建,增加基本操作 |
|       |                      |
|       |                      |
|       |                      |

技术支持与反馈

深圳市飞录科技有限公司提供全方位技术支持,在使用过程中如有任何疑 问或建议,

可直接与公司联系: 网址: www.szfpga.com

# 目录

| 1. | 准备  | ABlaster II 设备4                   |
|----|-----|-----------------------------------|
|    | 1.1 | 支持的器件和操作系统4                       |
|    | 1.2 | 软件需求和支持5                          |
|    | 1.3 | 连接 ABlaster II6                   |
|    | 1.4 | 安装 ABlaster II Windows 7/8/10 驱动7 |
|    | 1.5 | 在 linux 安装 ABlaster II7           |
|    | 1.6 | 在 Windows XP 系统安装 ABlaster II8    |
|    | 1.7 | 建立 ABlaster II9                   |
| 2. | 设定  | ABlaster II 设备10                  |
|    | 2.1 | 电压需求10                            |
|    | 2.2 | 连接插头10                            |
|    | 2.3 | 10PIN 的母头信号定义和编程模式11              |
|    | 2.4 | PCB 设计接头11                        |
|    | 2.5 | 时序图13                             |
|    | 2.6 | 改变 TCK 的时钟14                      |
| 3. | 基本  | 操作说明15                            |
|    | 3.1 | JTAG 模式15                         |
|    | 3.2 | AS 模式17                           |
| 4. | 包装  | 订货信息                              |
|    | 4.1 | 产品包装21                            |
|    | 4.2 | 订货信息21                            |

# 1. 准备 ABlaster II 设备

ABlaster II 是用于计算机对接 Intel FPGA/CPLD 的编程烧录仿真设备。该下载器通过电脑 发送数据到 FPGA 上,通过 10P 的转接头对接 FPGA 或者 CPLD 主板。

ABlaster II 能以下的特点。

- Intel FPGA 调试设备和转换系统数据指令。
- 高速模式,最大 24MHz,比 USB Blaster 快 8 倍速度。
- 可以用于下载生产文件, 高速编程配置的 Flash。
- AES 数据加密和 FUSE 编程。
- 支持 ARM DS-5 debugger 模式。
- 高阻态模式,插拔主板能保护芯片。
- 支持长距离传输,支持长达1米通信线缆,方便设备在箱体内测试。
- 设备低功耗,不发热掉线。

#### 1.1 支持的器件和操作系统

支持下载配置数据如下芯片:

- Stratix 系列芯片如 Stratix 10、Stratix V、Stratix IV
- Agilex 系列芯片如 Agilex F、Agilex I、 Agilex M
- Arria 系列芯片如 Arria 10、Arria V、Arria II、Arria Gx
- Cyclone 系列芯片如 Cyclone V、CycloneIV、Cyclone III、Cyclone II、Cyclone。
- MAX 系列芯片如 MAX3000、MAX7000A/B/S、MAX9000、MAX II、MAXV MAX10。

芯片系列指的是一个系列的名称。比如 Cyclone 系列,有分支组芯片 Cyclone, Cyclone II, Cyclone III, Cyclone IV, Cyclone V, Cyclone 10,其中每个组芯片又可以分支 具体封装具体速度的芯片。比如 Cyclone IV,可以分支 EPC4E22C8 或者 EPC10E22C8, EPC10F23C8,具体看芯片相关 Family Datasheet 手册参考。

可以支持内嵌系统编程芯片如下:

● EPC4,EPC8,EPC16 增强型配置芯片

● EPCS1, EPCS4, EPCS64, EPCS/Q128.EPCQ256, EPCQ-L 和 EPCQL512、 EPCQL1024 系列配制芯片。

该设备支持目标系统如下:

- 3.3V LVTTL/LVCMOS, 1.8 LVCMOS。
- IO 电压范围是 0.9V-3.3V

#### 1.2 软件需求和支持

- Windows 7/8/10(32 位、64 位)
- Windows XP (32 位、64 位)
- Windows Server 2008 R2(64 位)
- Linux 平台如 Red Hat Enterprise 5

要求 Quartus Prime 软件版本 14.0 或者更新的版本来配置设备。如果要用 Quartus Prime 13.1 的版本,请安装补丁来全面使用该设备。

该设备支持的工具如下:

- Quartus Prime Programmer(包括单独编程版本 stand-alone)
- Quartus Prime SignalTap II logic Analyzer(包括单独版本 stand-alone)
- JTAG 和 Debug 调试工具 JTAG-Server。如下

---System Console

--- Nios II debugger

--- ARM DS-5 debugger

开发软件 Quartus 下载地址 <u>https://fpgasoftware.intel.com/19.1/?edition=standard</u>

对于单独的烧录软件,选择 Additional Software 选项卡,选择 Quartus Prime Programmer and Tools。

| Combined Files                                                      | Individual Files                                      | Additional Software                    |
|---------------------------------------------------------------------|-------------------------------------------------------|----------------------------------------|
| Download and i<br><u>Read Intel FPGA</u><br><u>Quick Start Guid</u> | nstall instructions:<br>Software v19.1 Instal<br>e    | <u>     More</u> lation FAQ            |
| Stand-Alone                                                         | Software                                              |                                        |
| Intel FPGA<br>Size: 115.8                                           | SDK for OpenCL (<br>MB MD5: FC9F7EC                   | 858AE8E9DCF41CCFCEEF61E3B              |
| FLEXIm Li<br>Size: 9.4 M                                            | <b>cense Server Softw</b><br>IB <b>MD5:</b> F51923DAI | are 0)A186026FD3D506FE94B93F7          |
| Advanced<br>Size: 2.2 G                                             | Link Analyzer<br>B MD5: 5FD07DD80                     | EA48AA8EF04A48A4BF4EB47                |
| Intel High<br>Size: 60.1                                            | Level Synthesis Co<br>MB MD5: 86E71371                | npiler<br>42CEE1CE78F18BA70352E2E3     |
| Quartus P<br>Size: 342.7                                            | rime Programmer a<br>7 MB MD5: ADF4100                | nd Tools<br>05032CCA4F7DAB72A7A8CDBD35 |

注意:需要注册个人账户才能下载。

#### 1.3 连接 ABlaster II

- A) 端口目标主板的电源。
- B) 连接 ABlaster II, 通过 USB 连接电脑。
- C) 通过 2\*5 10P 的转接头对接目标主板。
- D) 启动目标主板的电源。

基本上 FPGA 由于断电不能保存,所以需要额外的配置 Flash 保存数据。图 1 所示,就是 FPGA 有 2 个 2X5 2.54mm 简易牛角接口,一个是 JTAG 口,另外一个是 AS 接口。

JTAG 口,用调试命令,内部波形,烧录 CPLD,间接烧录 Flash。而 AS 接口是用于配置 Flash 单独烧录,相比 JTAG 间接烧录,优势在于可以回读外部 Flash 内容。

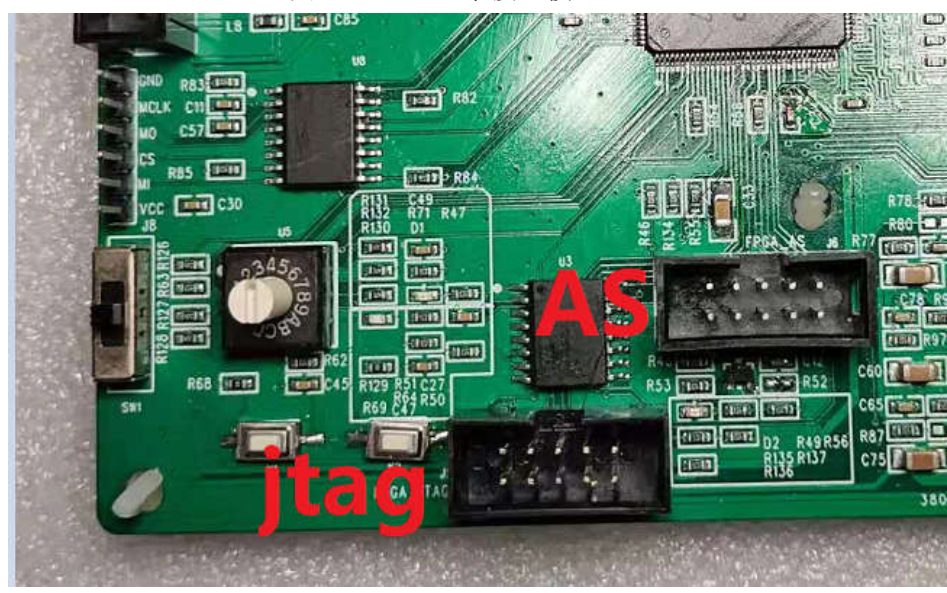

图1 FPGA 基本接口模型。

侧面测试指示灯,指示电源供电,目标板供电情况。 图 2 侧面指示灯定义

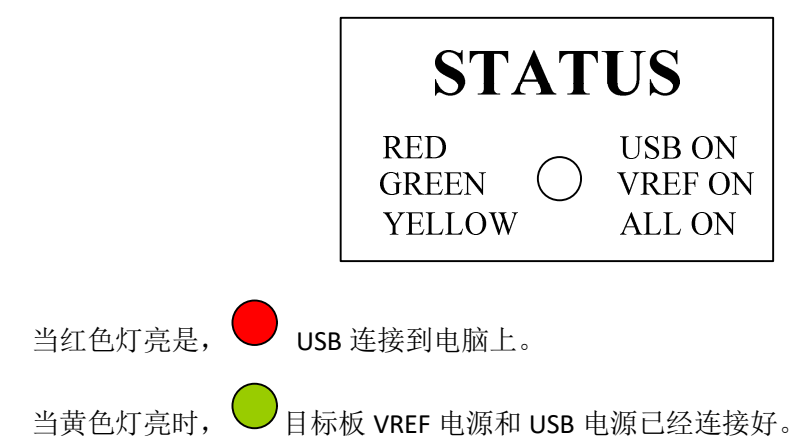

#### 1.4 安装 ABlaster II Windows 7/8/10 驱动

首先要确认,要用管理员身份登录,来安装驱动。

ABlaster ii 设备驱动是包含在 Quartus Prime 软件安装文件中。在你安装,查看驱动的 位置一般都在:\(quartus 安装目录)\drivers\usb-ABlaster-ii

1) 第一步, 通过 USB 连接好 ABlaster II。

当第一次插入设备,系统可能回弹出,"**设备驱动未成功安装**"

2) 打开设备管理器,找到其他的设备栏目中,展开目录,USB-ABlaster II 黄色感叹号。

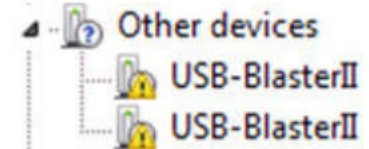

需要安装两个设备的驱动,一个 JTAG interface,另外一个是 System Console interface。 3) 右键选择菜单,选择"更新驱动软件",然后更新驱动软件-USB ABlaster II 对话框显示 4) 选择"从我的计算机选择驱动",继续

5) 从"**浏览**", 找到目录文件:\(quartus 安装目录)\drivers\usb-ABlaster-ii。选择"**确认**" 6) 点击"**下一步**"安装驱动

7) 当被问是否选择安装,点击"安装"

安装完成,会显示如下设备

JTAG cables
 Altera USB-Blaster II (System Console interface)

8) 然后安装另外一个设备,回到第二步,重复过程安装另一个驱动。

全部安装完成,可以看到设备管理器增加一个"USB-ABlaster II(JTAG interface)"在 JTAG cables 栏目下。

#### 1.5 在 linux 安装 ABlaster II

对于 linux, 支持 ABlaster II 在 RED Hat Enterprise 5, 6 和 7 版本。

为了能操作设备,Quartus Prime 软件使用内建 Red Hat USB 驱动,USB 文件系统(usbfs). 默认模式下,只有 root 用户才允许使用 usbfs。必须用系统管理权限来配置下载驱动。

1) 创造一个文件,文件名是 /etc/udev/rules.d/51-usblalster.rules,并且如下代码: (该.rules 因为之前安装 USB ABlaster,文件可能存在)

如 Red Hat Enterprise 5 或者更高的版本

```
# Intel FPGA Download Cable II
SUBSYSTEMS=="usb", ATTRS{idVendor}=="09fb", ATTRS{idProduct}=="6010", MODE="0666"
SUBSYSTEMS=="usb", ATTRS{idVendor}=="09fb", ATTRS{idProduct}=="6810", MODE="0666"
```

注意:必须是三行内容,第一行是注解,第二三行是总线模式。不要增加额外的信息。 2)在 Quartus Prime 软件,设定 ABlaster II 设备,详见"设定 ABlaster II 设备"

## 1.6 在 Windows XP 系统安装 ABlaster II

要求用管理员账户来安装驱动。ABlaster ii 设备驱动是包含在 Quartus Prime 软件安装 文件中。在你安装,查看驱动的位置一般都在:\(quartus 安装目)\drivers\usb-Blaster-ii

## 1.7 建立 ABlaster II

- 1) 启动 Quartus Prime 软件
- 2) 在工具栏,选择 Programmer
- 3) 点击 Hardware Setup
- 4) 点击 Hardware Settings 选项
- 5) 从 Currently selected hardware 列表中,选择 USB-Blaster II
- 6) 选择 Close 关闭
- 7) 在 MODE 列表中,选择选定的编程模式

| MODE(模式)                   | 模式描述                            |
|----------------------------|---------------------------------|
| JTAG 模式                    | 用 Quartus Prime 软件,通过 JTAG 接口编程 |
|                            | 或者配置全部的芯片                       |
| In-Socket 编程               | 不支持                             |
| Passive Serial Programming | 配置增强型的配置芯片 EPC 和串行芯片            |
|                            | EPCS/EPCQ/EPCQL                 |
| Active Serial Programming  | 配置单个 EPCS1,EPCS4,               |
|                            | EPCS16,EPCS64,                  |
|                            | EPCS/Q128,EPCQ256,              |
|                            | EPCQ-1,EPCQ512,EPCQ1024 芯片      |
|                            | EPCQL256,EPCQL512,EPCQL1024     |

#### Programmer - [Chain1.cdf]

File Edit View Processing Tools Window Help 🐬

| 10                                                                          |                                                                                                    |                                                                       |                                          |                                                               | 1                                                    | T                     |                                    |                 |     |
|-----------------------------------------------------------------------------|----------------------------------------------------------------------------------------------------|-----------------------------------------------------------------------|------------------------------------------|---------------------------------------------------------------|------------------------------------------------------|-----------------------|------------------------------------|-----------------|-----|
| ം Start                                                                     | File                                                                                                    | Device                                                                | •                                        | Checksum                                                      | Usercode                                             | Program/<br>Configure | Verify                             | Blank-<br>Check | Exa |
| للله Stop                                                                   | 👋 Hardware Se                                                                                                    | tup                                                                   |                                          |                                                               |                                                      |                       |                                    |                 | ×   |
| Carrier management                                                          |                                                                                                    |                                                                       |                                          |                                                               |                                                      |                       |                                    |                 |     |
| Auto Detect                                                                 | Hardware Setting                                                                                                    |                                                                       | attings                                  |                                                               |                                                      |                       |                                    |                 |     |
| Contraction Delete                                                          | Hardware Setting                                                                                                    | JTAG S                                                                | Settings                                 | to use who                                                    | n programmir                                         | a davicas. Thi        | c program                          | nmina           |     |
| Auto Detect<br>C Delete<br>Add File                                         | Hardware Setting<br>Select a program<br>hardware setup a                                                              | JTAG S<br>ming hardwar<br>opplies only to                             | Settings<br>re setup<br>the cur          | to use whe<br>rent program                                    | n programmir<br>nmer window                          | ng devices. Thi       | s progran                          | nming           |     |
| Auto Detect                                                                 | Hardware Setting<br>Select a program<br>hardware setup a<br>Currently selected                                        | ITAG S<br>ming hardwar<br>opplies only to<br>d hardware:              | Settings<br>re setup<br>the cur<br>USB-B | to use whe<br>rent progra<br>lasterII [US                     | n programmir<br>nmer window<br>3-1]                  | ng devices. Thi       | s progran                          | nming           |     |
| & Delete<br>Add File                                                        | Hardware Setting<br>Select a program<br>hardware setup a<br>Currently selected<br>Available hardware                  | JTAG S<br>ming hardwar<br>pplies only to<br>d hardware:<br>vare items | Settings<br>re setup<br>the cur<br>USB-B | to use whe<br>rent program<br>lasterII [US                    | n programmir<br>nmer window<br>3-1]                  | ng devices. Thi       | s progran                          | nming           |     |
| Delete<br>dd File<br>ange File<br>Save File                                 | Hardware Setting<br>Select a program<br>hardware setup a<br>Currently selected<br>Available hardware<br>Hardware      | ITAG S<br>ming hardwar<br>pplies only to<br>d hardware:<br>vare items | Settings<br>re setup<br>the cur<br>USB-B | to use whe<br>rent prograd<br>lasterII [US<br>Server          | n programmir<br>nmer window<br>3-1]<br>Port          | ng devices. Thi       | s progran<br>Add Hardv             | nming<br>•      |     |
| Auto Detect<br>Delete<br>Add File<br>Change File<br>Save File<br>Add Device | Hardware Setting<br>Select a program<br>hardware setup a<br>Currently selected<br>Available hardware<br>USB-BlasterII | ITAG S<br>ming hardwar<br>pplies only to<br>d hardware:<br>rare items | Settings<br>re setup<br>the cur<br>USB-B | to use whe<br>rent program<br>lasterII [US<br>Server<br>.ocal | n programmir<br>nmer window<br>3-1]<br>Port<br>USB-1 | ng devices. Thi       | s progran<br>Add Hardv<br>emove Ha | nming<br>ware   |     |

# 2. 设定 ABlaster II 设备

### 2.1 电压需求

| 芯片家族                          | ABlaster II VCC 需求                               |  |  |  |
|-------------------------------|--------------------------------------------------|--|--|--|
| Arria GX                      | V <sub>CCSEL</sub>                               |  |  |  |
| Arria II GX                   | BANK 8C 的 V <sub>CCPD</sub> 或者 V <sub>CCIO</sub> |  |  |  |
| Arria V                       | BANK 3A 的 V <sub>CCPD</sub>                      |  |  |  |
| Arria 10                      | V <sub>CCPGM</sub> 或者 V <sub>CCIO</sub>          |  |  |  |
| Cyclone III                   | V <sub>CCA</sub> 或者 V <sub>CCIO</sub>            |  |  |  |
| Cyclone IV                    | GX的BANK 9的Vccio, E系列BANK1的Vccio                  |  |  |  |
| Cyclone V                     | BANK 3A 的 V <sub>CCPD</sub>                      |  |  |  |
| EPC4, EPC8, EPC16             | 3.3V                                             |  |  |  |
| EPCS1, EPCS4, EPCS16, EPCS64, | 3.3V                                             |  |  |  |
| EPCS128                       |                                                  |  |  |  |
| EPCS/Q16, EPCS/Q64,           | 3.3V                                             |  |  |  |
| EPCS/Q128, EPCQ256,           |                                                  |  |  |  |
| EPCQ512                       |                                                  |  |  |  |
| EPCQ-L                        | 1.8V                                             |  |  |  |
| MAX II, MAX V                 | BANK 1 V <sub>CCIO</sub>                         |  |  |  |
| MAX 10                        | Vccio                                            |  |  |  |
| Stratix II, Stratix II GX     | V <sub>CCSEL</sub>                               |  |  |  |
| Stratix III, Stratix IV       | V <sub>CCPD</sub> 或者 V <sub>CCPGM</sub>          |  |  |  |
| Stratix V                     | BANK 3A 的 V <sub>CCPD</sub>                      |  |  |  |

ABlaster II 的 VCC 引脚必须要连接特定电压。确保目标板和 ABlaster II 的 VCC 是一样的。

### 2.2 连接插头

如下图,接头的描述,2.54mm 2X5P 带鼻排母。

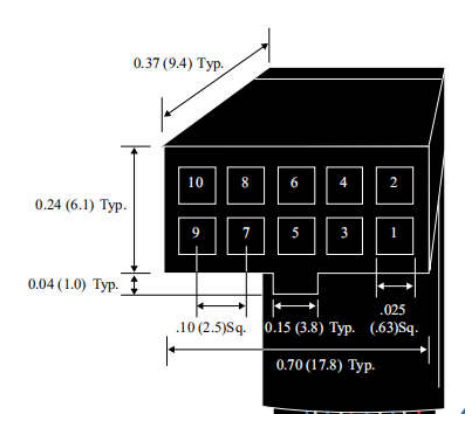

| PIN | AS(Active Serial) 模式 |        | PS(Passive Ser | ial)模式 | JTAG 模式  |         |
|-----|----------------------|--------|----------------|--------|----------|---------|
|     | 信号名称                 | 描述     | 信号名称           | 描述     | 信号名称     | 描述      |
| 1   | DCLK                 | 配置时钟   | DCLK           | 配置时钟   | ТСК      | 测试时钟    |
| 2   | GND                  | 信号地    | GND            | 信号地    | GND      | 信号地     |
| 3   | CONF_DONE            | 配置完成   | CONF_DONE      | 配置完成   | TDO      | 测试数据输   |
|     |                      |        |                |        |          | 出       |
| 4   | VCC                  | 目标供电   | VCC            | 目标供电   | VCC      | 目标供电    |
| 5   | nCONFIG              | 控制配置   | nCONFIG        | 控制配置   | nCONFIG  | 控制配置    |
| 6   | nCE                  | 芯片选能   | -              | 无      | PROC_RST | ARM 处理器 |
|     |                      |        |                |        |          | 复位      |
| 7   | DATAOUT              | AS 数据输 | nSTATUS        | 配置状态   | -        | -       |
|     |                      | 出      |                |        |          |         |
| 8   | nCS                  | 串行配置   | nCS            | 串行配置   | -        | -       |
|     |                      | 芯片选能   |                | 芯片选能   |          |         |
| 9   | ASDI                 | AS 数据输 | DATA0          | PS 模式输 | TDI      | 测试数据输   |
|     |                      | 入      |                | 入      |          | 入       |
| 10  | GND                  | 信号地    | GND            | 信号地    | GND      | 信号地     |

## 2.3 10PIN 的母头信号定义和编程模式

在 JTAG 模式, 6 引脚用于热复位 HPS。由于 PROC\_RST 低有效,不是开漏输出,所以建 议不要跟 HPS\_nRST 信号连接。可以连接外部配置 CPLD 的如 MAX V,然后通过 MAX V 去管 理 HPS 端的复位。

### 2.4 PCB 设计接头

**10 PIN** 的简易牛角座,来连接 ABlaster ii 的母头连接。 如下图所示,要求带防呆接口设计

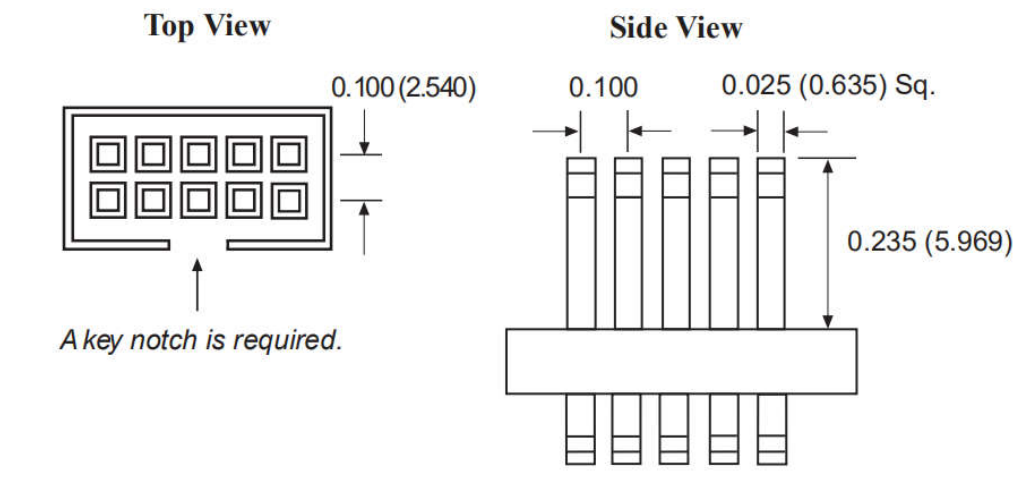

建议用通孔排针的连接器,相比表面贴装的要稳定。

#### 2.5 时序图

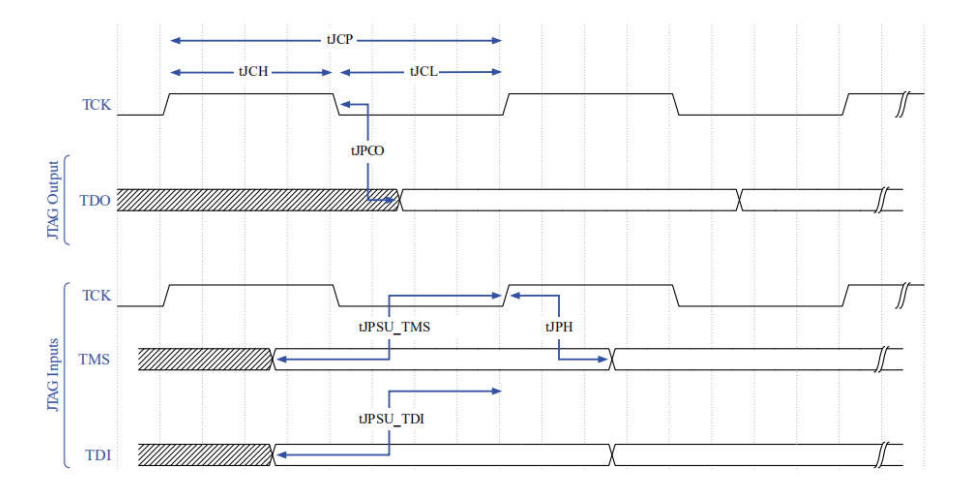

ABLASTER II 为了满足最大性能 24MHz,需要满足以下时序约束条件。时序约束要求考虑线缆和 FPGA 之间的传输长度。如果不满足时序要求,可以改变 TCK 的频率。具体参考命令说明。实际可测线缆驱动长度,长达1米,如果超过此距离,可以考虑降速。

| JIAG的庁的   | R            |       |             |         |
|-----------|--------------|-------|-------------|---------|
| 名称        | 参数           | 最小    | 最大          | 单位      |
| tCP       | TCK 时钟周期     | 41.67 | -           | ns      |
| tJCH      | TCK 时钟高电平    | 20.83 | -           | ns      |
| tJCL      | TCK 时钟低电平    | 20.83 | -           | ns      |
| tJPCO     | JTAG 端口时钟    | -     | 5.46(2.5V)  | ns      |
|           | 到 接头输出       |       | 2.66(1.5V)  |         |
| tJPSU_TDI | JTAG TDI 建立时 | -     | 24.42       | ns      |
|           | 间            |       |             |         |
| tJPSU_TMS | JTAG TMS 建立时 | -     | 26.43       | ns      |
|           | 间            |       |             |         |
| tJPH      | JTAG 保持时间    | -     | 17.25       | ns      |
|           | Launch/L     | atch  | JTAG Launch | 1/Latch |

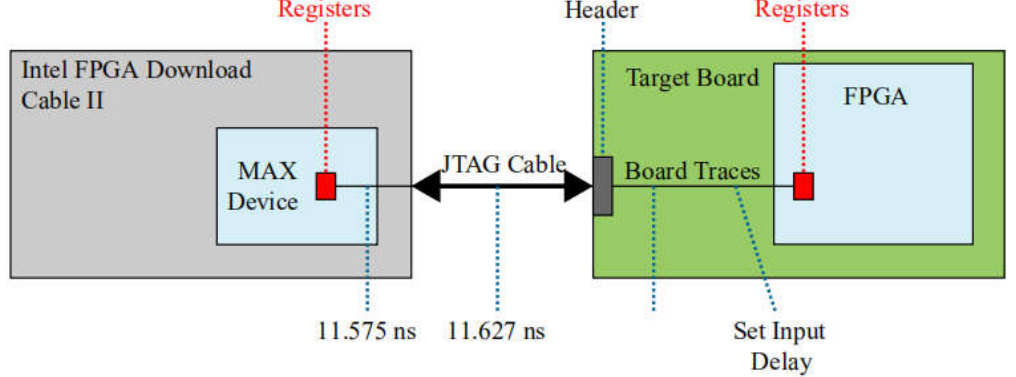

如果不满足 24MHz, 必须降低时钟在 16-6MHz, 下面设定 TCK 在 6MHz 的例子。 jtagconfig --setparam 1 JtagClock 6M

### 2.6 改变 TCK 的时钟

ABlaster II 默认 TCK 时钟是 24MHz, 然而有些设计不满足时钟 24MHz, 需要改变 TCK 的时钟。

1). 在 Quartus Rrime "BIN"目录下,:\(quartus 安装目录)\quartus\bin64,CMD 切换该目录下。

2). 输入如下的指令:

jtagconfig --setparam <cable number> JtagClock <frequency><unit prefix>

- <cable number> 是代表下载设备的标号。
- <frequency> 是 TCK 的频率。只能支持以下速率要求
  - 24MHz
  - 16MHz
  - 6MHz

-24/n MHZ( 在 10KHz 和 6MHz, n 是整数值)

<unit prefix> 是频率的单位(例如 MHz 是 M, KHz 是 K)

例子如下:

jtagconfig --setparam 1 JtagClock 6M

# 3. 基本操作说明

### 3.1 JTAG 模式

JTAG 模式,是对应芯片的 JTAG 管脚操作。确保下述的线缆连接好。

| PIN | JTAG 模式 |        |
|-----|---------|--------|
|     | 信号名称    | 描述     |
| 1   | ТСК     | 测试时钟   |
| 2   | GND     | 信号地    |
| 3   | TDO     | 测试数据输出 |
| 4   | VCC     | 目标供电   |
| 5   | nCONFIG | 控制配置   |
| 6   | -       | -      |
| 7   | -       | -      |
| 8   | -       | -      |
| 9   | TDI     | 测试数据输入 |
| 10  | GND     | 信号地    |

1) 接上设备的 JTAG 端口的。打 quartus prime programmer 软件。

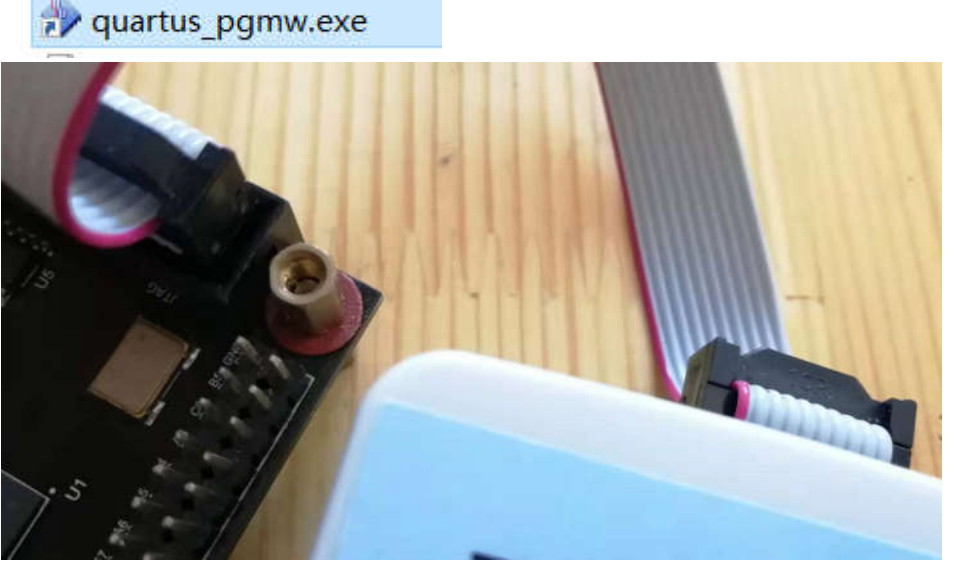

2)确保 hardware setup 这里是 USB-Blaster II, Mode 是 JTAG 模式。

| 🌲 Hardware Setup | USB-BlasterII [USB-1] | Mode: | JTAG | Ŧ |
|------------------|-----------------------|-------|------|---|
|------------------|-----------------------|-------|------|---|

3) 选择 Auto Detec 检测设备。选择 EP4CE10 设备。

| ₩ <sup>b</sup> Start | Select Device                                            | ×                  |
|----------------------|----------------------------------------------------------|--------------------|
| all Stop             | Found devices with shared JTAG ID for device 1. Please s | elect your device. |
| 嬎 Auto Detec         | О ЕРЗС10                                                 |                    |
| × Delete             | О ЕРЗС5                                                  |                    |
| 💾 Add File           | EP4CE10                                                  |                    |
| Change File          | O EP4CE6                                                 |                    |
| 😫 Save File          |                                                          |                    |
| Add Device           |                                                          |                    |
| 1 <sup>%</sup> Up    |                                                          | ОК                 |
| 110                  |                                                          | 14                 |

4) 双击 File 下栏,选择对应 SOF 文件。

| ▶ <sup>1</sup> Start                                                                                                    |          | File                         |                |                                                                  | Device                                                 | Checksum         | Usercode | Program/<br>Configure | Ver |
|----------------------------------------------------------------------------------------------------|----------|------------------------------|----------------|------------------------------------------------------------------|--------------------------------------------------------|------------------|----------|-----------------------|-----|
| #b Stop     #b Stop     #c Adt Detec     X Delete     # Add File     * Change File     @ Save File     Add Device     1*b Up     #b Down      X     # All     Q | E:/desig | Select Ne                    | w Pro          | gramming<br>(design/UD)<br>greybo<br>ep4e.p<br>ep4e.s<br>untitle | File<br>SK_JTArojec<br>pox_tmp<br>loof<br>of<br>d3.pof | :t\output_files  | • 3      | 00                    | 1   |
| ≡ Tvpe ID                                                                                                    | Mess     | File name:<br>Files of type: | ep4e.<br>Progr | sof<br>ramming File                                              | es (*.sof *.pof *                                      | .jam *.jbc *.ekp | ) *.jic) | •                     | C   |

5) 选择 Program/Configure。编程

| Device    | Checksum | Usercode | Program/<br>Configure | Verify |
|-----------|----------|----------|-----------------------|--------|
| P4CE10F17 | 0049F082 | 0049F082 | $\checkmark$          |        |

#### 6) 选择 start 开始。

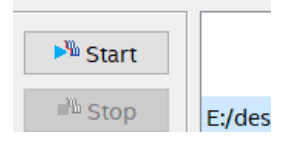

7) 看到这个 progress 这个进程, 就是 100%完成,

Progress: 100% (Successful)

8)可以在 output 栏的 system 看到开始时间结束时间。使用 1s 时间下载文件。

| vpe | ID     | Messa  | ae       |            |             |           |            |        |
|-----|--------|--------|----------|------------|-------------|-----------|------------|--------|
| 0   | 209060 | Starte | ed Progr | ammer ope  | ration at   | Fri Jan   | 31 11:53:3 | 2 2020 |
| 0   | 209016 | Config | juring d | levice ind | lex 1       |           |            |        |
| 0   | 209017 | Device | e 1 cont | ains JTAC  | ID code (   | 0x020F10D | D          |        |
| 0   | 209007 | Config | juration | succeede   | ed 1 dev    | vice(s) c | onfigured  |        |
| 0   | 209011 | Succes | sfully   | performed  | operation   | 1(s)      |            |        |
| 0   | 209061 | Ended  | Program  | mer opera  | ition at Fi | ri Jan 31 | 11:53:33   | 2020   |
|     |        |        |          |            |             |           |            |        |
|     |        |        |          |            |             |           |            |        |
|     |        |        |          |            |             |           |            |        |

### 3.2 AS 模式

AS 模式是用于 FPGA 的外部配置 FLASH 的读写操作。要确保以下管脚对接好配置的 Flash 端口。

| PIN | AS(Active Seri | al)模式    |
|-----|----------------|----------|
|     | 信号名称           | 描述       |
| 1   | DCLK           | 配置时钟     |
| 2   | GND            | 信号地      |
| 3   | CONF_DONE      | 配置完成     |
| 4   | VCC            | 目标供电     |
| 5   | nCONFIG        | 控制配置     |
| 6   | nCE            | 芯片选能     |
| 7   | DATAOUT        | AS 数据输出  |
| 8   | nCS            | 串行配置芯片选能 |
| 9   | ASDI           | AS 数据输入  |
| 10  | GND            | 信号地      |

1) 断开发板的电,线缆接 AS 模式。

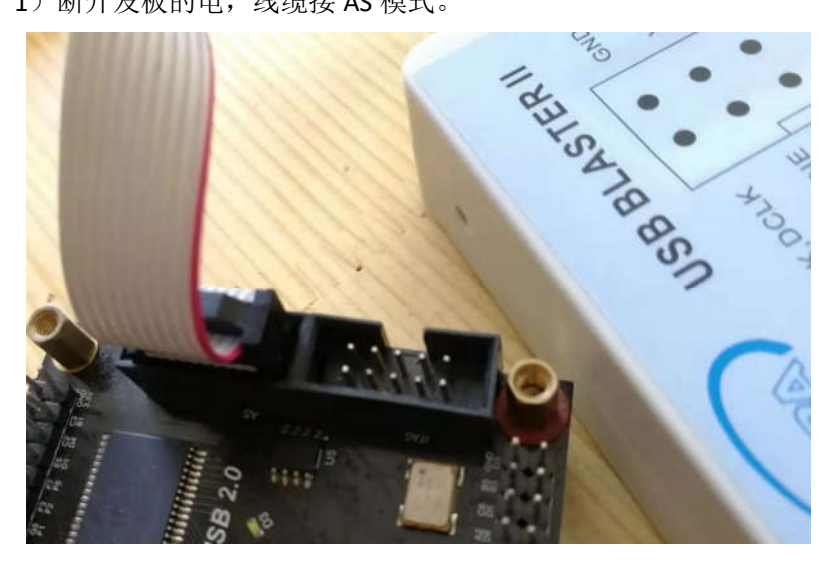

2) 然后在软件上,选择 AS 模式。

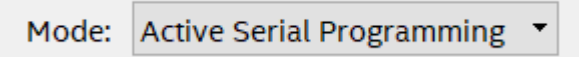

3)记得选择可以回读模式

Enable real-time ISP to allow background programming when available

4) 然后 Add Device。选择配置的芯片。

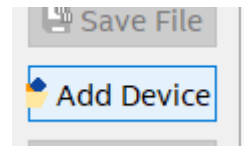

5) 选择 EPCS16 设备。其实 Altera 的 EP 系类就是打磨的 Micron 芯片。所以很多芯片考虑成 本可以用 micron 取代的。

| Device name |             |
|-------------|-------------|
| EPCQ128     | New         |
| EPCQ16      |             |
| EPCQ256     | Import      |
| EPCQ32      | Export      |
| EPCQ512     | CAPOT Ca    |
| EPCQ64      | Edit        |
| EPCQL1024   |             |
| EPCQL256    | Remove      |
| EPCQL512    | Uncheck Al  |
| EPCS128     |             |
| EPCS16      |             |
| EPCS1       |             |
| EPCS4       |             |
|             |             |
|             | Device name |

6) 双击 File 选择烧录 AS 配置芯片的 pof 文件。编程烧录 pof 文件内容。

| File           |          | Device      | Checksum              | Usercode  |
|----------------|----------|-------------|-----------------------|-----------|
| untitled1.pof* |          | EPCS16      | 1FE00000              | 0000000   |
|                | Nelect   | New Program | ning File             |           |
| <              | Look in: | 📕 E:\desig  | n\UDISK_JTA.          | roject\ou |
| 5<br>          | Ny C     | omputer     | reybox_tmp<br>p4e.pof |           |

7) 并且选择 Program 、Verify、Blank-check 选择。

| Checksum | Usercode | Program/<br>Configure | Verify       | Blank-<br>Check |  |
|----------|----------|-----------------------|--------------|-----------------|--|
| 1DF5E83D | 00000000 | $\checkmark$          | $\checkmark$ | $\checkmark$    |  |

8) 选择 start。

| 🏴 Start |        |
|---------|--------|
| 🖹 Stop  | E:/des |

#### 完成时间是 4s 时间

| Tvpe | ID     | Message                                                  |
|------|--------|----------------------------------------------------------|
| 0    | 209060 | Started Programmer operation at Fri Jan 31 12:07:15 2020 |
| 0    | 209018 | Device 1 silicon ID is 0x14                              |
| 0    | 209044 | Erasing ASP configuration device(s)                      |
| 0    | 209020 | Blank-checking device 1                                  |
| 0    | 209024 | Programming device 1                                     |
| 0    | 209022 | Performing verification on device 1                      |
| 0    | 209018 | Device 1 silicon ID is 0x14                              |
| 0    | 209011 | Successfully performed operation(s)                      |
| 0    | 209061 | Ended Programmer operation at Fri Jan 31 12:07:19 2020   |
|      |        |                                                          |

以下的步骤是回读数据过程。

9) 选择 Examine, 就可以回读数据。

| File | Device | Checksum | Usercode | Program/<br>Configure | Verify | Blank-<br>Check | Examine      | s |
|------|--------|----------|----------|-----------------------|--------|-----------------|--------------|---|
|      | EPCS16 |          |          |                       |        |                 | $\checkmark$ |   |

#### 10) 选择 start 开始。开始回读数据

| 🏴 Start |        |
|---------|--------|
| 📲 Stop  | E:/des |

\_\_\_\_\_

 $\times$ 

11) 看到下面输出窗口, 花了 2 秒时间读取 16Mb 的数据内容。

Type ID Message 209060 Started Programmer operation at Fri Jan 31 12:03:08 2020 0 209018 Device 1 silicon ID is 0x14 209039 Examining device 1 0 209018 Device 1 silicon ID is 0x14 0 209011 Successfully performed operation(s) 0 209061 Ended Programmer operation at Fri Jan 31 12:03:10 2020

12) 选择 pof, 右键选择"Save File", 可以保存读取的文件内容。注意不要放在中文目录中。

|        |                                   | File         |                                           | Device                                                                           | Checksum | Usercode | P<br>C |       |    |
|--------|-----------------------------------|--------------|-------------------------------------------|----------------------------------------------------------------------------------|----------|----------|--------|-------|----|
|        | untitle                           | ed1.pof*     |                                           |                                                                                  | 75900000 | 0000000  |        |       |    |
|        | L                                 |              | ×                                         | Delete                                                                           |          | Del      |        |       |    |
| ec     |                                   |              |                                           | Select All                                                                       |          | Ctrl+A   |        |       |    |
| 2      |                                   |              | 1 <sup>300</sup> 0                        | Add File                                                                         |          |          |        |       |    |
| 5      |                                   |              | Wee.                                      | Change File                                                                      |          |          |        |       |    |
| ile    |                                   |              | -                                         | Save File                                                                        |          |          |        |       |    |
| ne     |                                   |              |                                           | Add IPS File                                                                     |          |          |        |       |    |
| le     |                                   |              |                                           | Change IPS File                                                                  |          |          |        |       |    |
| Če.    | ASE                               | ы 👔 🚽        |                                           | Delete IPS File                                                                  |          |          |        |       |    |
| 👋 Sa   | ave Data                          | To File As   | 1                                         |                                                                                  |          |          |        |       | ×  |
| Last   | 1                                 | To terms     |                                           |                                                                                  |          | 0 0 0    |        |       |    |
|        | Desktop<br>Docume<br>My Com<br>li | nts<br>puter | micro<br>micro<br>micro<br>micro<br>micro | blaze.cache<br>blaze.hw<br>blaze.ioplanning<br>blaze.ip_user_files<br>blaze.runs |          |          |        |       |    |
|        |                                   |              | micro<br>micro<br>micro                   | blaze.sdk<br>blaze.sim<br>blaze.srcs<br>blaze.tmp                                |          |          |        |       |    |
| File r | name:                             | file1221.po  | of                                        |                                                                                  |          |          |        | Save  | £  |
| Files  | of type:                          | POF Files (  | *.pof)                                    |                                                                                  |          | *        |        | Cance | ł. |

注意对于 CPLD,无需切换到 AS 模式,直接在 JTAG 模式就可以写入和回读 POF 文件内容。

# 4.包装订货信息

## 4.1 产品包装

| TOLADI COL<br>TRACTOCK MAX ZAMHZ<br>Www.schibigar.com | K | USB BLASTER II<br>TCK.DCLX<br>TOD DONE<br>TVB.=CON<br>NC.ASCO | 7 |
|-------------------------------------------------------|---|---------------------------------------------------------------|---|
|                                                       | R | TOR ASDI                                                      |   |

4.2 订货信息

| 产品型号               |
|--------------------|
| SZFPGA ABlaster II |